## 如何查看微信实名认证:

(1)进入微信选择右下角的"我"进入该页面选择服务。

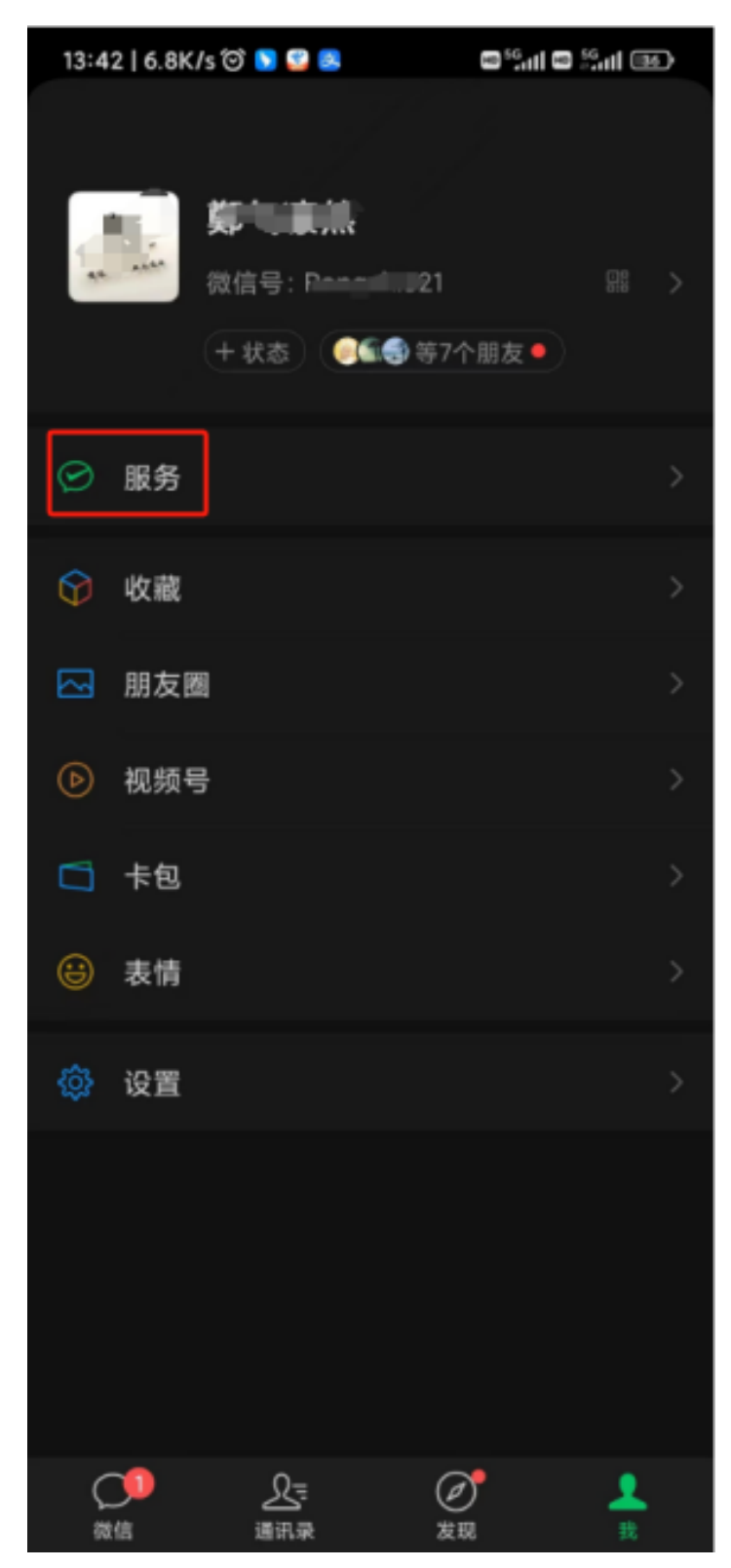

(2) 进入该页面选择"服务"。

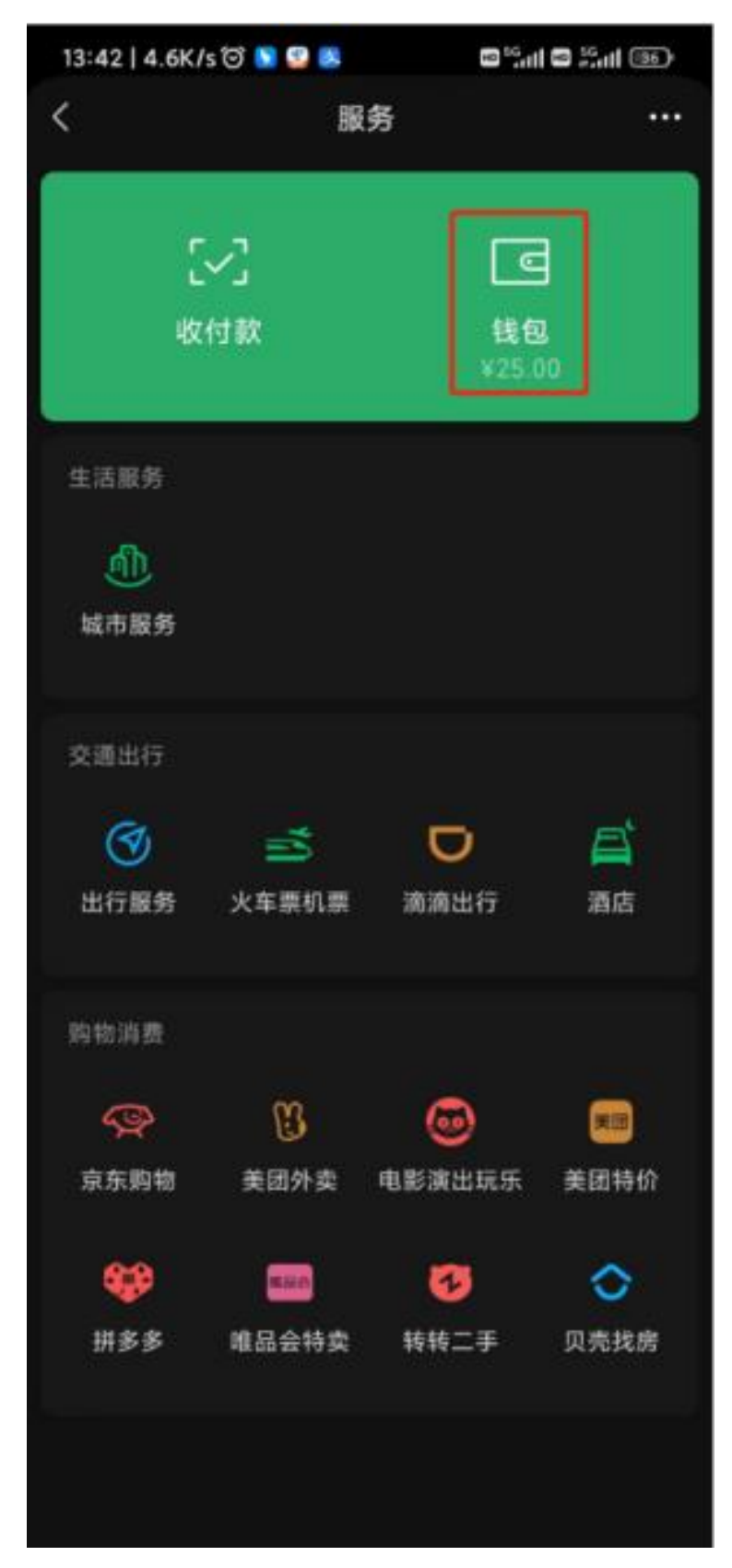

(3) 进入该页面选择"钱包"。

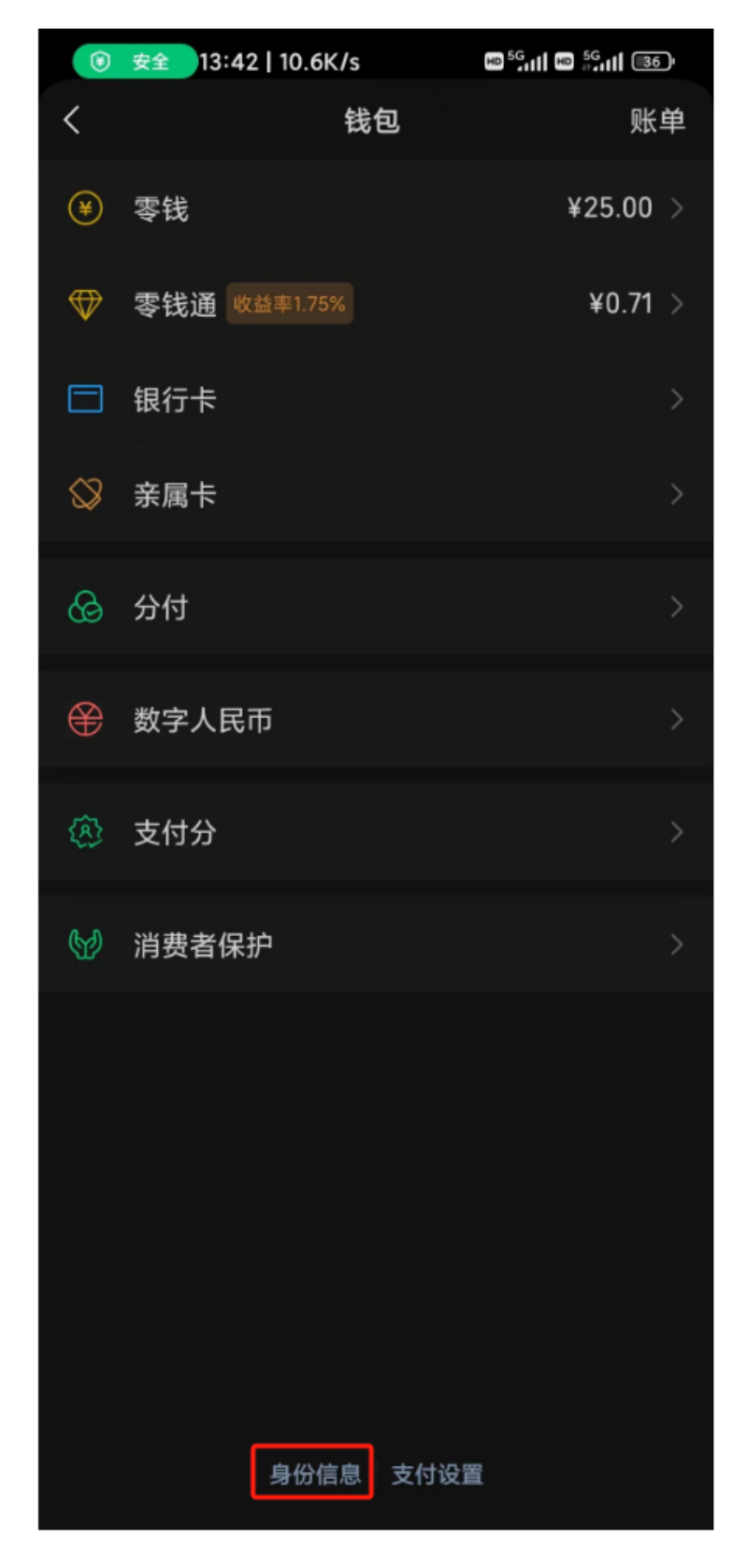

## (4) 进入该页面选择"身份信息"。

| 13:42   1.4K/s 🏵 Ŋ 🚱 😫 | ₩ <sup>5G</sup> ıı   ₩ <sup>5G</sup> ıı   (36) |
|------------------------|------------------------------------------------|
| く身份信息                  |                                                |
| 实名认证状态                 | 已认证(**志)                                       |
| 个人信息                   | 已完善 >                                          |
| 身份证照片                  | 已上传                                            |
| 更换实名                   |                                                |
|                        |                                                |
|                        |                                                |
|                        |                                                |
|                        |                                                |
|                        |                                                |
|                        |                                                |
|                        |                                                |
|                        |                                                |
| 常见问题                   |                                                |
| 本服务由财付通提供              |                                                |